# Online registration procedures – IELTS Test

# Step 1

• Click on the image of "Register for your IELTS test" at the left hand side

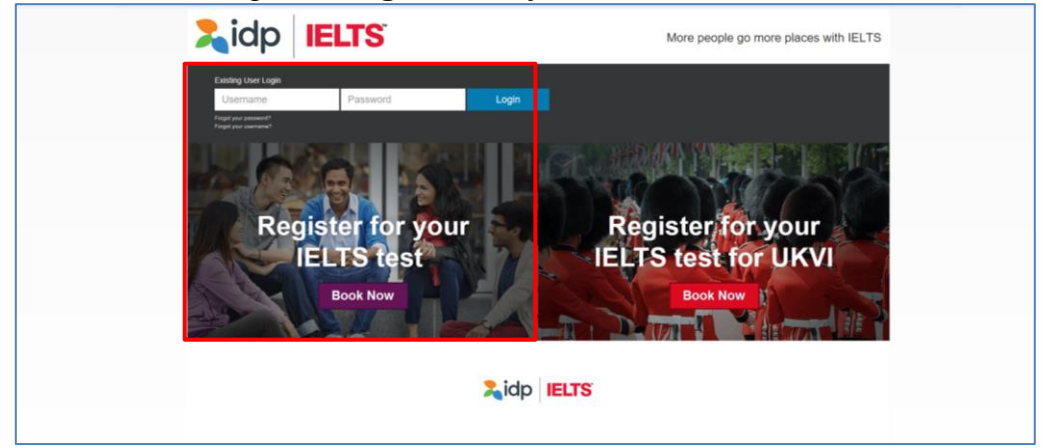

#### Step 2

- Click "Select Country" and select "Hong Kong" for the "Country" field and
- Click "Select Location" and select "Hong Kong" for the "Location" field
- Click "Select Test Module" and select
  - IELTS for UKVI (Academic) or
  - IELTS for UKVI (General Training) or
  - Life Skills A1 UKVI or
  - Life Skills B1 UKVI for the "Test Module" field.

| <b>Lidp IELTS</b>                                                                                          | More people go more places with IELTS |
|----------------------------------------------------------------------------------------------------|---------------------------------------|
| Existing User Login Username Password Login Forget your passent? Forget your username?                     |                                       |
| Register your IELTS Test for UKVI *Start by selecting your Country/Territory: - Select Country/Territory - | Select Location -                     |
| * Test Type<br>- Select Test Module -                                                                      | Disability Requirements               |
| Register for your<br>IELTS test<br>Book Now                                                                | 2 idp IELTS                           |
|                                                                                                    |                                       |

Click "Hong Kong" under "Please select your preferred venue" •

- "IDP IELTS test Centre – Mong Kok" (Applied to Computer delivered IELTS) - "Hong Kong" (Applied to Paper-based IELTS)

- Select your preferred test date in calendar
- •
- Press "continue' to next step •

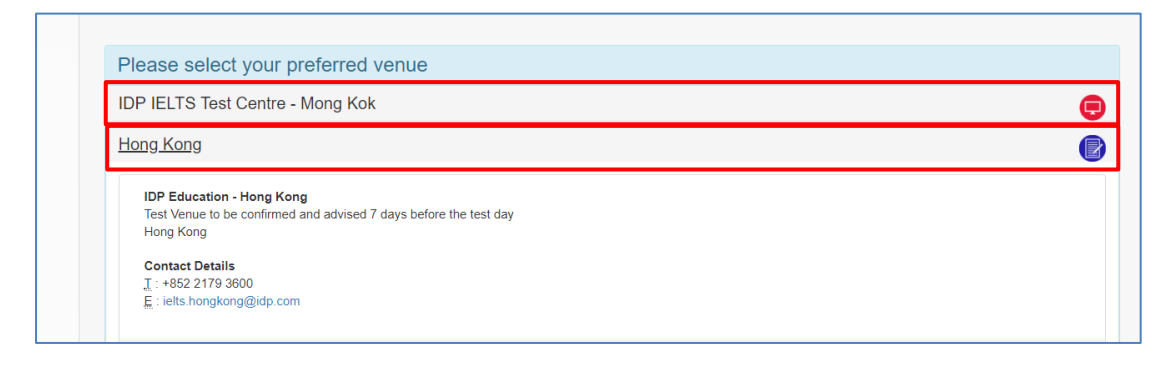

| Tu<br>7<br>14<br>21<br>28<br>not Availab | We<br>1<br>8<br>15<br>22<br>29<br>Dele Selected | Th<br>2<br>9<br>16<br>23<br>30  | <b>Fr</b> 3 10 17 24 31         | <b>Sa</b><br>4<br>11<br>18<br>25 | <b>Su</b><br>2<br>9<br>16<br>23<br>30 | <b>Mo</b><br>3<br>10<br>17<br>24 | <b>Tu</b><br>4<br>11<br>18<br>25 | We<br>5<br>12<br>19<br>26       | Th<br>6<br>13<br>20<br>27       | Fr<br>7<br>14<br>21<br>28       | Sa                     |
|------------------------------------------|-------------------------------------------------|---------------------------------|---------------------------------|----------------------------------|---------------------------------------|----------------------------------|----------------------------------|---------------------------------|---------------------------------|---------------------------------|------------------------|
| 7<br>14<br>21<br>28<br>not Availab       | 1<br>8<br>15<br>22<br>29<br>Die Selected        | 2<br>9<br>16<br>23<br>30        | 3<br>10<br>17<br>24<br>31       | 4<br>11<br>18<br>25              | 2<br>9<br>16<br>23<br>30              | 3<br>10<br>17<br>24              | 4<br>11<br>18<br>25              | 5<br>12<br>19<br>26             | 6<br>13<br>20<br>27             | 7<br>14<br>21<br>28             |                        |
| 7<br>14<br>21<br>28<br>not Availab       | 8<br>15<br>22<br>29                             | 9<br>16<br>23<br>30             | 10<br>17<br>24<br>31            | 11<br>18<br>25                   | 2<br>9<br>16<br>23<br>30              | 3<br>10<br>17<br>24              | 4<br>11<br>18<br>25              | 5<br>12<br>19<br>26             | 6<br>13<br>20<br>27             | 7<br>14<br>21<br>28             |                        |
| 14<br>21<br>28<br>not Availab            | 15<br>22<br>29                                  | 16<br>23<br>30<br>1 Date        | 17<br>24<br>31                  | 18<br>25                         | 9<br>16<br>23<br>30                   | 10<br>17<br>24                   | 11<br>18<br>25                   | 12<br>19<br>26                  | 13<br>20<br>27                  | 14<br>21<br>28                  |                        |
| 21<br>28<br>not Availab                  | 22<br>29                                        | 23<br>30<br>d Date              | 24<br>31                        | 25                               | 16<br>23<br>30                        | 17<br>24                         | 18<br>25                         | 19<br>26                        | 20<br>27                        | 21<br>28                        |                        |
| 28<br>not Availab                        | 29<br>Die Selected                              | 30<br>d Date                    | 31                              |                                  | 23<br>30                              | 24                               | 25                               | 26                              | 27                              | 28                              |                        |
| not Availab                              | ole Selected                                    | d Date                          |                                 |                                  | 30                                    |                                  |                                  |                                 |                                 |                                 |                        |
| Immary                                   |                                                 |                                 |                                 |                                  |                                       |                                  |                                  |                                 |                                 |                                 |                        |
| ting                                     |                                                 |                                 |                                 |                                  |                                       |                                  |                                  |                                 |                                 |                                 |                        |
|                                          |                                                 |                                 |                                 |                                  |                                       |                                  |                                  |                                 |                                 |                                 |                        |
|                                          |                                                 |                                 |                                 |                                  |                                       |                                  |                                  |                                 |                                 |                                 |                        |
|                                          |                                                 |                                 |                                 |                                  |                                       |                                  |                                  |                                 |                                 |                                 |                        |
| ptember 2018                             | (Sunday)                                        |                                 |                                 |                                  |                                       |                                  |                                  |                                 |                                 |                                 |                        |
| i                                        | iting                                           | iting<br>splember 2018 (Sunday) | iting<br>sptember 2018 (Sunday) | iting<br>sptember 2018 (Sunday)  | iting<br>sptember 2018 (Sunday)       | iting<br>sptember 2018 (Sunday)  | iting<br>sptember 2018 (Sunday)  | iting<br>sptember 2018 (Sunday) | iting<br>sptember 2018 (Sunday) | iting<br>sptember 2018 (Sunday) | iplember 2018 (Sunday) |

At this point if you wish to go ahead with the booking you can either:

- Select "Login" to use your existing account details if you already have them OR
  - "Continue" to register for a new account and then finalise the booking.

In this example I am a new user so I will just select "Create New User"

| Hong Kong                                   |                               |                    |                                                                                             |   |
|---------------------------------------------|-------------------------------|--------------------|---------------------------------------------------------------------------------------------|---|
| Contact De<br>II : +852 21<br>E : ielts.hon | tails<br>79 3600<br>gkong@idt |                    | Continue booking - existing or new user?                                                    | × |
| Please selec                                | t your pre                    | ferred Listenin    | Are you an existing user?<br>Enter your user details below to continue the booking process. |   |
| Please se                                   | lect your                     | preferred test     | Username                                                                                    |   |
| ۲                                           |                               | Janua              |                                                                                             |   |
| Su                                          | Мо                            | Tu V               | Password                                                                                    |   |
|                                             |                               |                    | Login Forgotten Password?<br>Forgotten Username?                                            |   |
|                                             |                               |                    |                                                                                             |   |
|                                             |                               |                    | New Candidate?                                                                              |   |
|                                             |                               |                    | Create New User                                                                             |   |
|                                             |                               |                    |                                                                                             |   |
| 4                                           |                               |                    |                                                                                             |   |
| Tests Av                                    | ailable 🗌 T                   | ests not Available | Selected Date                                                                               |   |

Fill in all the required fields and select "Register"

**Note:** If you log in as an **Existing User** all your details will be shown. You can edit them to make sure they are up to date and correct. Once you are happy with all the details select "**Continue**" to go to the next step.

| <b>Lidp</b> IELTS                                                                                                    |                                                                                       | More peop                    | le go more places with | IELTS      |
|----------------------------------------------------------------------------------------------------|---------------------------------------------------------------------------------------|------------------------------|------------------------|------------|
|                                                                                                    | 0                                                                                     | 0                            | 0.0                    | English 🔻  |
| Select Test Date     Candidate Details                                                                                      | Application Details                                                                   | Recognising Organisations    | Booking Summary        |            |
|                                                                                                    | 0 days : 0 hrs : 30 mins Time left                                                    | to complete booking          |                        |            |
|                                                                                                    | After this period your booking will expire and                                        | the seat released for others |                        |            |
| Your Test Details:<br>Test Location: Hong Kong                                                                              | Test Da                                                                               | te: 15 Sep 2018              |                        |            |
| Test Type: Academic - IELTS                                                                                                 |                                                                                       |                              |                        |            |
| Test Format: paper-delivered                                                                                                |                                                                                       |                              |                        |            |
| Candidate details                                                                                                    |                                                                                       |                              |                        | * Required |
| Personal Information                                                                                                    |                                                                                       |                              |                        |            |
| Your Personal Information has been locked, please contact t<br>You must enter your name as it appears in your passport or l | he test centre to make any changes.<br>ID document. This is how your name will appear | r on your test results.      |                        |            |
| Tifle Mre                                                                                                    |                                                                                       |                              |                        |            |
| The MIS                                                                                                    |                                                                                       |                              |                        |            |
|                                                                                                    |                                                                                       |                              |                        |            |
| Given Name(s) (as per Identification Document)                                                                              |                                                                                       |                              |                        |            |
| Siu Man                                                                                                    |                                                                                       |                              |                        |            |
| L.                                                                                                    |                                                                                       |                              |                        |            |
| Family Name (as per Identification Document)                                                                                |                                                                                       |                              |                        |            |
| Chan If you do not have a Family Name, please enter a hyphen (-).                                                           |                                                                                       |                              |                        |            |
|                                                                                                    |                                                                                       |                              |                        |            |
| Gender"                                                                                                    |                                                                                       |                              |                        |            |
| Male Female                                                                                                    |                                                                                       |                              |                        |            |
| Date Of Birth*                                                                                                    |                                                                                       |                              |                        |            |
| 01/10/1990                                                                                                    |                                                                                       |                              |                        |            |
|                                                                                                    |                                                                                       |                              |                        |            |
| Identification Type                                                                                                    |                                                                                       |                              |                        |            |
| Passport     National Identity Card                                                                                         |                                                                                       |                              |                        |            |
| Identification Number*                                                                                                    |                                                                                       |                              |                        |            |
| Z1234567                                                                                                    |                                                                                       |                              |                        |            |
| Nationality (per ID document)*                                                                                              |                                                                                       |                              |                        |            |
| Hong Kong                                                                                                    | *                                                                                     |                              |                        |            |
| Einst Language*                                                                                                    |                                                                                       |                              |                        |            |
| Chinese                                                                                                    | *                                                                                     |                              |                        |            |
|                                                                                                    |                                                                                       |                              |                        |            |
| Contact Details                                                                                                    |                                                                                       |                              |                        |            |
| * Either one of Telephone or Mobile number is required                                                                      | liked to provide any updates for your backed test                                     | the IDP and/or Test Capito   |                        |            |
| rease ensure a valia email address is provided as this will be ut                                                           | many to provide any opdates for your booked lest                                      | NY INF CHURCH TON OCHURC     |                        |            |
| Telephone                                                                                                    |                                                                                       |                              |                        |            |
| 12345678                                                                                                    |                                                                                       |                              |                        |            |

| Mobile                                                                                                    |                           |
|----------------------------------------------------------------------------------------------------|---------------------------|
| 91231234                                                                                                    |                           |
| Email Address                                                                                                    |                           |
|                                                                                                    |                           |
| Tupletis@idp.com                                                                                                   |                           |
| Occupation & Education                                                                                             |                           |
| Occupation Level*                                                                                                  |                           |
| Student .                                                                                                    |                           |
| Occupation Level Other                                                                                             |                           |
|                                                                                                    |                           |
|                                                                                                    |                           |
| Occupation Sector*                                                                                                 |                           |
| Other ·                                                                                                    |                           |
|                                                                                                    |                           |
|                                                                                                    |                           |
| User information<br>This section will set up a user name and password for your account to enable you to log back i | into my.IELTS Essentials. |
|                                                                                                    |                           |
| Username*                                                                                                    |                           |
| siu01104567                                                                                                    |                           |
| Password*                                                                                                    |                           |
|                                                                                                    | ]                         |
| Confirm Password*                                                                                                  |                           |
| •••••••                                                                                                    |                           |
| Cancel Register                                                                                                    | -                         |

Read the Terms and Conditions, then check the box of "I have read and agree to the Terms and Conditions" to accept.

• Click "Continue" again to proceed

| By Email*                            | Terms and Conditions                                                                                                    | ×       |
|--------------------------------------|----------------------------------------------------------------------------------------------------|---------|
| • Yes O No                           |                                                                                                    |         |
|                                      | IELTS Application: Terms and Conditions                                                                                                    | î Î     |
| By SMS/Phone*                        | IELTS TERMS & CONDITIONS AND LEGAL NOTICES                                                                                                    |         |
| • Yes • No                           | Declaration                                                                                                    |         |
| User Information                     | <ul> <li>I acknowledge that the IELTS test is jointly owned by British Council, IELTS Australia Pty Ltd (ABN<br/>84 008 664 766), which is wholly owned by IDP Education Ltd (TIDP: IELTS Australia) and<br/>Cambridge Fonish I anouncan Assessment (and right of luniversity of Cambridge) collectively</li> </ul> | -       |
| This section will set up a user name | Notice to Candidates                                                                                                    |         |
|                                      |                                                                                                    | *       |
| Username*                            | Acknowledgement                                                                                                    |         |
| gra20094567                          | I understand and acknowledge that completion of this Application & Payment Form does not guarantee will be enrolled in a test.                                                                                                    | that I  |
| Password*                            | I have read and understand IELTS Australia's Privacy Policy                                                                                                    |         |
|                                      | I have read and agree to the Terms and Conditions                                                                                                    |         |
| Confirm Password*                    | Cancel                                                                                                    | tinue > |
|                                      |                                                                                                    |         |
|                                      |                                                                                                    |         |
|                                      |                                                                                                    |         |

Fill in the Application Form

| <b>L</b> idp                            | IELTS                            |                                                                                | More peop                                    | le go more places with IELT |
|-----------------------------------------|----------------------------------|--------------------------------------------------------------------------------|----------------------------------------------|-----------------------------|
| •••                                     |                                  |                                                                                |                                              | English                     |
| Select Test Date                        | Candidate Details                | 3 Application Details                                                          | Recognising Organisations                    | Booking Summary             |
|                                         | 0 d                              | lays: 0 hrs: 25 mins Time left to this period your booking will expire and the | complete booking<br>seat released for others |                             |
| Your Test Details:                      |                                  |                                                                                |                                              |                             |
| Test Location: Hon                      | g Kong                           | Test Date:                                                                     | 15 Sep 2018                                  |                             |
| Test Type: Acad                         | demic - IELTS                    |                                                                                |                                              |                             |
| Test Format: pape                       | er-delivered 📳                   |                                                                                |                                              |                             |
| My Application<br>Which country are you | applying to/intending to go to?* | *                                                                              |                                              | * Require                   |
|                                         |                                  |                                                                                |                                              |                             |
| Why are you taking the                  | test?*                           |                                                                                |                                              |                             |
|                                         |                                  | *                                                                              |                                              |                             |
| - Please Select -                       |                                  |                                                                                |                                              |                             |

To add the identification number:

- enter your Hong Kong ID or Passport Number
- enter Expiry Date (If applicable)
- Scan the identification document (HKID card or Passport) into your Computer

Click "Select Image" to locate the saved image of the document Then Click "Upload Document"

| A1234567                                                                                                    |                                        |                                       |                 |          |
|----------------------------------------------------------------------------------------------------|----------------------------------------|---------------------------------------|-----------------|----------|
| Identification Document Expiry Date                                                                                                    |                                        |                                       |                 |          |
| - Select Date -                                                                                                    |                                        |                                       |                 |          |
| Identification Document must be valid on or after                                                                                                    | he test day.                           |                                       |                 |          |
| Identification Document Issuing Authority*                                                                                                    |                                        |                                       |                 |          |
|                                                                                                    |                                        |                                       |                 |          |
|                                                                                                    |                                        |                                       |                 |          |
| ID document number     ID expiry date     Image of yourself as seen on ID document     Your name as seen on the ID document     Your date of birth     Signature (if tappears on ID document) |                                        |                                       |                 |          |
| You can only attach one document. If your photo and sign                                                                                                    | ature are on separate pages, please ir | nsert both items into a single word o | r PDF document. |          |
| The photo within the ID document must be clear and mee<br>Dimensions: at least 800 x 700 pixels<br>Size: less than 1.5 Mb<br>File format: tiff, jpg, doc, docx, pdf, png, gif, jpeg           | t our format guidelines:               |                                       |                 |          |
| Please ensure that the digital copy you import is clear and                                                                                                    | legible                                |                                       |                 |          |
| File* Select Image                                                                                                    | ]                                      |                                       |                 |          |
| Cancel                                                                                                    |                                        |                                       |                 | Continue |
|                                                                                                    |                                        |                                       |                 |          |

If you would like to send your IELTS results to the recognising organisation: Click "Add"

- select organisation from the drop-down list
- enter the name of the contact person, if required
- enter a case/file number, if appropriate
- click "Save" button

| courler. The Test Report Form wi |
|----------------------------------|
|                                  |
|                                  |
|                                  |
|                                  |
|                                  |
| ,                                |

View the booking summary page. If necessary, you are able to edit the information entered by selecting the links in the Booking Wizard steps on the left side.

| Resci Resci                                                                                                    | iap   It                                                                                                    | LTS                                                               |                                     | More pe                     | ople go more places with l     |
|----------------------------------------------------------------------------------------------------|----------------------------------------------------------------------------------------------------|-------------------------------------------------------------------|-------------------------------------|-----------------------------|--------------------------------|
| the set is determined by Card Address and the set of the set of t                                                                                                    | Select Test Date                                                                                                    | 2 Candidate Details                                               | 3 Application Details               | 4 Recognising Organisations | Er                             |
| reader by the second Details<br>tai Name Mass kin man Chan<br>taional Identity Carid X1234567<br>trainil Address auman @igligo.com<br>taio Of Bith O O O 1000<br>detablome 20234587<br>total Address 2013<br>total Address<br>training and with your passwordt will be used to by use account<br>total address<br>total Address<br>total Address<br>total                                     | looking Summary                                                                                                    |                                                                   |                                     |                             | 2n Tom os Time leit to complet |
| Wareau       Miss alur man Chan         tational Identity Card       K1224567         mail Address       sumareigebp.com         ale CP Birh       01 Oct 1990         siephone       91224567         tational diversity       91224567         tational diversity       91224567         tational diversity       91224567         tational diversity       91224567         tational diversity       91224567         tational diversity       91224567         tational diversity       91224567         tational diversity       91224567         tational diversity       91224567         tational diversity       91224567         tational diversity       91224567         tational diversity diversity between diversity between acceleration diversity between acceleration diversity bet                                                                                                    | ersonal Details                                                                                                    |                                                                   |                                     |                             |                                |
| ational identity Cardi       X123467         mail Address       isuman@idp.com         bala Co DBrbi       01 Oct 1990         ieba co       1234567         bala       1234567         bala       1234567         bala       1234567         bala       1234567         bala       1234567         bala       1234567         bala       1234567         bala       1234567         bala       1234567         bala       1234567         bala       1234567         balay       1234567         balay       1234567                                                                                                    | ull Name                                                                                                    | Ν                                                                 | /iss siu man Chan                   |                             |                                |
| mai Address surna@idp.com<br>ais Of Birth 0 102 1890<br>1912 4667<br>tobile 0 1912 4667<br>Turner<br>Bar Default<br>Turner<br>Bar Default<br>Star Address<br>Star Address<br>Sta | ational Identity Card                                                                                               | >                                                                 | (1234567                            |                             |                                |
| ate of Birth 0104 190<br>1923 567<br>1001 023 57<br>I united ate of a state of a state of a s                                                                                                    | mail Address                                                                                                    | s                                                                 | iuman@idp.com                       |                             |                                |
| elephone 923567<br>bolie 923567<br>Lurne U<br>Bar Dan Danie With water bar bound to bour the construction of the construction of                                                                                                    | ate Of Birth                                                                                                    | C                                                                 | 11 Oct 1990                         |                             |                                |
| below 913455                                                                                                    | elephone                                                                                                    | ç                                                                 | 1234567                             |                             |                                |
| Login Details Username  gra20004567 Thi user above drive your table buoking details or update your account information  torstal Address  detains  detains  d                                                                                                    | lobile                                                                                                    | ç                                                                 | 1234567                             |                             |                                |
| costal Address       wanchai         udress       wanchai         lDP       NA         country       Hong Kong         cestal Code       NA         country       Hong Kong         cest Session Details                                                                                                    | Login Details<br>Username:<br>gra20094567<br>This user name along with your pa<br>where you can view your test bool | issword will be used to log int<br>ing details or update your acc | o your account<br>count information |                             |                                |
| ddress       wanchal<br>DP         boultry       Hong Kong         est Session Details                                                                                                    | ostal Address                                                                                                    |                                                                   |                                     |                             |                                |
| Na         Jounty       Hong Kong         est Session Details         ist Type       Academic - IELTS         format       paper-delivered for         est Centre Details         iest Centre Details         iest Centre Name       Hong Kong IDP         ielet hong kong @ldp com         enling, Reading and Writing Test         t Venue       -         orginising Organisations<br>a given         You have accepted the Terms and Conditions                                                                                                    | Address                                                                                                    | w<br>II                                                           | anchai<br>)P                        |                             |                                |
| country     Hong Kong       est Session Details     Academic - IELTS       format     paper-deliver of or other of other of other other of other of other of other of other of other of other of other of other of other of other of other of other of other of other of other of other of other of other of other of other of other of other of other of other of other other of other of other of other other of other of other of other of other of other of other of other of other of other of other of other of other of other of other of other of other of other of other of other of other of other of other of other of other of other of other of other o                                                                                                    | Postal Code                                                                                                    | N                                                                 | A                                   |                             |                                |
| est Session Details iormat paper-delivered ioria est Centre Details est Centre Details est Centre Name Hong Kong IDP elephone +852 2179 3800 imail ists hongkong@jdp.com enting. Reading and Writing Test t Venue  ognising Organisations a given vou have accepted the Terms and Conditions                                                                                                    | Country                                                                                                    | F                                                                 | long Kong                           |                             |                                |
| eiset Type Academic - IELTS   iormat paper-delivered Presenter Pletails   eiset Centre Details Hong Kong IDP   eilephone +852 2179 3600   imail ielts.hongkong@idp.com                                                                                                    | est Session Details                                                                                                 |                                                                   |                                     |                             |                                |
| iormat paper-deliver of for a set Centre Details est Centre Datails est Centre Name Hong Kong IDP elephone +352 2179 3600 imail ielts hongkong@idp.com ening. Reading and Writing Test Venue . You have accepted the Terms and Conditions e given You have accepted the Terms and Conditions enter the terms and Conditions enter the terms and conditions enter the terms and conditions enter the terms and condi                                                                                                    | est Type                                                                                                    | Δ                                                                 | cademic - IELTS                     |                             |                                |
| est Centre Details est Centre Name Hong Kong IDP elephone +852 2179 3600 initial ielts.hongkong@idp.com ening, Reading and Writing Test vonue voue voue voue voue voue voue voue vo                                                                                                    | ormat                                                                                                    | р                                                                 | aper-delivered                      |                             |                                |
| est Centre Name Hong Kong IDP   elephone +852 2179 3600   mail ielts.hongkong@idp.com   aning, Reading and Writing Test Venue - Sognising Organisations - vou have accepted the Terms and Conditions . for the Terms and Conditions . for the                                                                                                    | est Centre Details                                                                                                  |                                                                   |                                     |                             |                                |
| elephone +852 2179 3600   initial   ielts.hongkong@idp.com   aning, Reading and Writing Test   vonue -   ognising Organisations a yoon You have accepted the Terms and Conditions   vonue .   Continue                                                                                                    | est Centre Name                                                                                                    | F                                                                 | long Kong IDP                       |                             |                                |
| imail ietts:hongkong@idp.com     ening, Reading and Writing Test     i Venue     ognising Organisations   o given     You have accepted the Terms and Conditions     ancel     Continue                                                                                                    | elephone                                                                                                    | +                                                                 | 852 2179 3600                       |                             |                                |
| ening, Reading and Writing Test t Venue . ognising Organisations a given You have accepted the Terms and Conditions ncel Continue                                                                                                    | mail                                                                                                    | ie                                                                | elts.hongkong@idp.com               |                             |                                |
| t Venue - ognising Organisations a given You have accepted the Terms and Conditions Incel Continue                                                                                                    | ening, Reading and Writing T                                                                                        | est                                                               |                                     |                             |                                |
| ognising Organisations a given You have accepted the Terms and Conditions ancel Continue                                                                                                    | t Venue                                                                                                    |                                                                   |                                     |                             |                                |
| given  You have accepted the Terms and Conditions  ancel Continue                                                                                                    | ognising Organisations                                                                                              |                                                                   |                                     |                             |                                |
| You have accepted the Terms and Conditions  ancel Continue                                                                                                    | e given                                                                                                    |                                                                   |                                     |                             |                                |
| Continue                                                                                                    | You have accepted the Term                                                                                          | as and Conditions                                                 |                                     |                             |                                |
|                                                                                                    | ancel                                                                                                    |                                                                   |                                     |                             | Continue                       |
|                                                                                                    |                                                                                                    |                                                                   |                                     |                             |                                |

• Click "Continue" to proceed

Select "Pay Now" to continue to the payment wizard and complete the booking.

- Note: Selecting the link to "Return to Booking" will exit you out of the payment process and take you back to the "Booking Summary" page
- **Note:** Selecting Cancel will cancel the entire booking and you will have to start over with a new test booking.

| Return to Booking          |                                           | English ¥                           |
|----------------------------|-------------------------------------------|-------------------------------------|
| Begin Payment              |                                           |                                     |
| 0 ,                        |                                           |                                     |
| Payment Details            |                                           |                                     |
| Payment Amount<br>(HKD) \$ | 2,010.00                                  |                                     |
| Description B              | ooking Fee for IELTS Test [ref: 27601449] |                                     |
| Payment options:           |                                           |                                     |
| Pay offline                |                                           | Return to Candidate Details Pay now |
|                            |                                           |                                     |
|                            |                                           |                                     |

#### Step 11

Payment Method and Continue Payment Process

- Select payment method from the drop down list
- We accept Credit Card or PayPal. (Note: If you pay by credit card, please click "PayPal". However, you are not required to create a PayPal account, just follow the prompts to proceed the payment. Credit card or PayPal account to settle the payment of your test.) For further details, please contact us at 2179 3600.
- Click Continue

|                                                                                                    |                                                                                                    | English +                                                                                                    |
|----------------------------------------------------------------------------------------------------|----------------------------------------------------------------------------------------------------|----------------------------------------------------------------------------------------------------|
| Return to Booking                                                                                                    | Payment Method Selection                                                                                                    | Payment Summary                                                                                                    |
| Payment Method                                                                                                    |                                                                                                    |                                                                                                    |
| 1. If you would like to pay using your                                                                                                    | credit card then please select PayPal from the drop down menu. If y                                                                                                    | you are located within Australia you can select the Credit Card option.                                               |
| <ol> <li>If you would like to pay using your</li> <li>If you do not want to create a Pay</li> <li>Fill in your name and billing addre</li> <li>Enter your credit card details and</li> <li>No charges are made by PayPat to</li> </ol> | credit card then please select PayPal from the drop down menu. If<br>Pal account then select PayPal from the drop down menu, check out<br>ss details.<br>press pay.<br>Inless a currency conversion is involved.   | you are located within Australia you can select the Credit Card option.<br>t with PayPal and then select Guest login. |
| If you would like to pay using you<br>If you do not want to create a Pay<br>S. Fill in your name and billing addre<br>4. Enter your credit card details and<br>5. No charges are made by PayPal to<br>Pay By                           | credit card then please select PayPal from the drop down menu. If<br>Pal account then select PayPal from the drop down menu, check out<br>so details.<br>press pay.<br>Inless a currency conversion is involved.   | you are located within Australia you can select the Credit Card option.<br>t with PayPal and then select Guest login. |
| If you would like to pay using your<br>2. If you do not want to create a Pay<br>3. Fill in your name and billing addre<br>4. Enter your credit card details and<br>5. No charges are made by PayPal of<br>Pay By<br>PayPal             | credit card then please select PayPal from the drop down menu. If y<br>Pal account then select PayPal from the drop down menu, check out<br>ss details.<br>press pay.<br>Inless a currency conversion is involved. | you are located within Australia you can select the Credit Card option.<br>t with PayPal and then select Guest login. |

- Click on "Check out with PayPal" to proceed the payment.
- If you have a PayPal account, please **login** and process the payment. If you do not have a PayPal Account, just follow the prompts to process the payment.

| PayPal                                             | ₩ \$2,010.00 HKD יִ                             | <u>^</u>                                                                       |
|----------------------------------------------------|-------------------------------------------------|--------------------------------------------------------------------------------|
| Have a PayPal account?                             | Log In                                          |                                                                                |
| Pay with credit or<br>We don't share your financia | Visa Debit card<br>I details with the merchant. | PayPal is the safe, eas<br>way to pay<br>No matter where you shop, we keep you |
| Country<br>Canada                                  | ~                                               | financial information secure.                                                  |
| VISA 📑 📷                                           |                                                 |                                                                                |
| Card number                                        |                                                 |                                                                                |
| Expires                                            | CVV                                             |                                                                                |
| First name                                         | Last name                                       |                                                                                |
| Billing address                                    |                                                 |                                                                                |
|                                                    |                                                 |                                                                                |
| Address line 1                                     |                                                 |                                                                                |
| Address line 1<br>Address line 2                   |                                                 |                                                                                |

- Select your credit card issuing country/region from the list and enter the details of your credit card. (The details must be the same as on your credit card).
- Enter your credit card number, type of the credit card, expiry date ,the CSC code (CSC code is printed at the back of the credit card), Billing address and contact information.
- Please double check if the payable amount and the credit card information are correct. Click on "**Pay Now**" to process payment.

| An e-mail has been sent to you with the details of your | e this window until your          |
|---------------------------------------------------------|-----------------------------------|
| The second sent to you will use details of you          | a new transministry your          |
| payment.                                                |                                   |
|                                                         | , you will be taken to the        |
|                                                         |                                   |
|                                                         | Check out Day (Day                |
|                                                         | with The safer, easier way to pay |
|                                                         |                                   |
|                                                         |                                   |
|                                                         |                                   |

Acknowledgement

- A payment confirmation email will be sent to your nominated email address. Your application will be verified after the payment is completed. You will be contacted by the test centre staff in
- 14 working days if your application documents are not compliant with IELTS requirements. The "Confirmation of Registration" document will be sent to you by email 7 days before the test date.

Please contact the test centre at 2179 3600 if you have questions about the online booking.